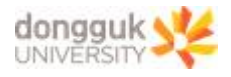

# office365 용량제한 정책 관련 조치 매뉴얼

2023.11.29.(수) 정보처 정보인프라팀

- OneDrive
- 1. 본인의 저장공간 사용량을 확인합니다.
  - 설정(톱니바퀴) > OneDrive 설정

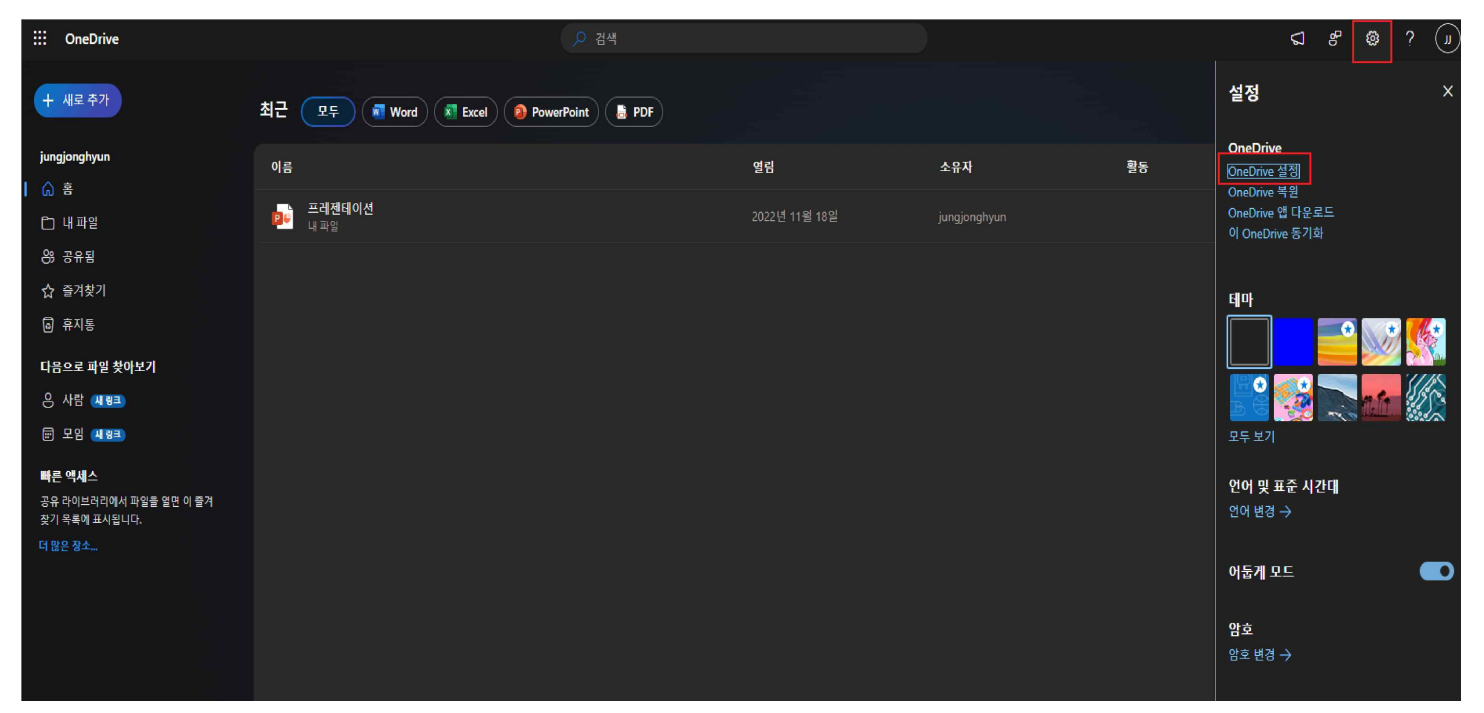

## - 기타 설정 > 저장소 메트릭

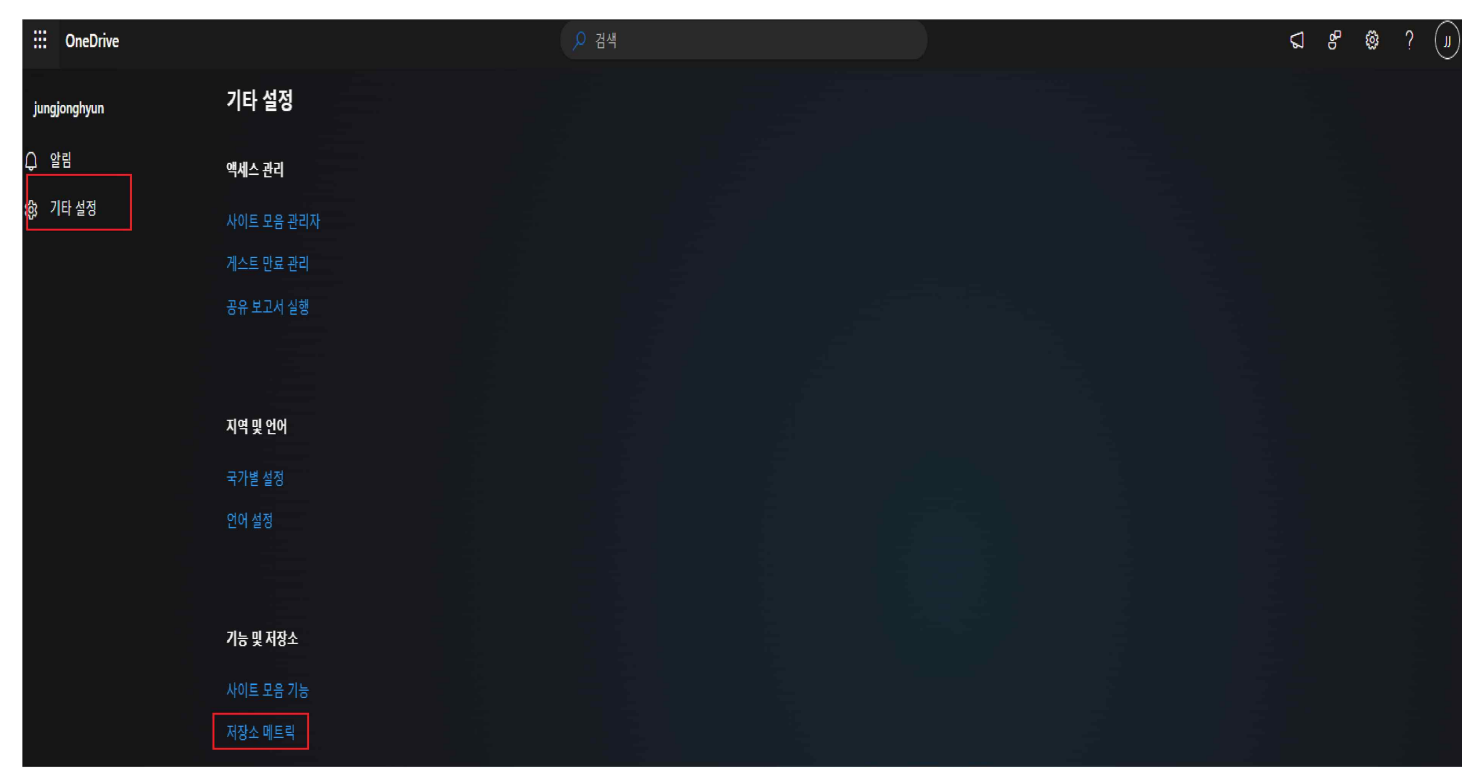

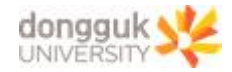

# - 우측 상단의 용량 확인

| ::: OneDrive                                 |                                |          |          |               | @? (J)                                                     |
|----------------------------------------------|--------------------------------|----------|----------|---------------|------------------------------------------------------------|
|                                              |                                |          |          |               |                                                            |
| 모두 검색  오 오 오 오 오 오 오 오 오 오 오 오 오 오 오 오 오 오 오 | 사이트 설정 → 저장소 메트릭 @<br>圖 사이트 모음 | 7)和 三714 | 상위 비율(%) | 사이트 함당한 비율(%) | 1024.00GB 중 1019.25GB 사용 가능<br>(페이지 1 / 1)<br>미지막으로 수정한 노파 |
| / 링크 편집                                      | 📕 문서                           | 4.7GB    | 99.97%   | 0.46%         | 2023-04-20 오후 5:36                                         |
|                                              | catalogs                       | 1.2MB    | 0.03%    | 0.00%         | 2023-03-30 오전 5:16                                         |
|                                              | 🧰 스타일 라이브러리                    | 89.5KB   | 0.00%    | 0.00%         | 2021-10-06 오후 5:42                                         |
|                                              | Lists                          | 80.5KB   | 0.0096   | 0.00%         | 2023-04-20 오후 5:36                                         |
|                                              | 🧰 양식 서식 파일                     | 44KB     | 0.00%    | 0.00%         | 2021-10-06 오후 5:42                                         |
|                                              |                                | 31.5KB   | 0.00%    | 0.00%         | 2021-10-06 모후 5:42                                         |
|                                              | 🧧 소셜                           | 27.5KB   | 0.00%    | 0.00%         | 2021-10-06 오후 5:42                                         |

## 2. 파일 백업 후 삭제

- : OneDrive 공간의 파일들을 선택하여 개인 공간에 백업(다운로드) 후 삭제
- 내 파일 > 백업 대상 자료의 체크박스 클릭 > 다운로드

| ::: OneDrive |                                       | ▶ 검색        |                    |              |                     |    |
|--------------|---------------------------------------|-------------|--------------------|--------------|---------------------|----|
|              | 아고이 ~ 리그님씨 더 피아이킹 수                   |             |                    |              |                     |    |
| + 새도 수가      | ····································· | 적제 ⊻ 다운로드 E | ∬ 이름 바꾸기 [┏ 다음으로 0 | 18 U 41 08 1 | 1 <del>8</del> 91 ~ |    |
| jungjonghyun | 읍 이름 ~                                | 수정된 날?      | 짜 ~ 수정한 사람 ~       | 파일 크기 ~      | 공유                  | 활동 |
| 습 홍          | ⊘ = 그림                                | … 🖄 3월 29일  | jungjonghyun       | 6개 항목        | 비공개                 |    |
| 🗅 내 파일       |                                       |             |                    |              |                     |    |
| 양 공유됨        |                                       | 3월 29일      | jungjonghyun       | 27개 항목       | 비공개                 |    |
| ☆ 즐겨찾기       |                                       | 3월 29일      | jungjonghyun       | 15개 항목       |                     |    |
| 휴지통          | 전부 파일                                 | 3월 21일      | jungjonghyun       | 0개 항목        |                     |    |
| 다음으로 파일 찾아보기 | 고 귀제테이서 ~~~~                          | 11 11000    | 의 47이 instantion   | 29.1//8      | 비고개                 |    |
| 은 사람 (세명크)   | ₽₩ 프레젠테이전.pptx                        | 2022년 11    | 월 17월 jungjongnyun | 28.1KB       | 비중개                 |    |
| ☶ 모임 새평크     |                                       |             |                    |              |                     |    |
|              |                                       |             |                    |              |                     |    |

# - 내 파일 > 백업 대상 자료의 체크박스 클릭 > 삭제

| ::: OneDrive                                                         |                      | 으 검         |                        |                 |       |
|----------------------------------------------------------------------|----------------------|-------------|------------------------|-----------------|-------|
| + 새로 추가                                                              | [순공유 ⊂> 링크복사 [급,파일요청 | ⑰ 삭제 ⊻ 다운로드 | [1] 이름 바꾸기 🔓 다음으로      | 역 CD 복사 57% 자동화 |       |
| jungjonghyun                                                         | ▷ 이름 ~               | 수정된         | 날짜 ~ 수정한 사람 ~          | 파일 크기 🗸         | 공유 활동 |
| 유 홈<br>은 내 파의                                                        | • 그림                 | … 🖻 3월 29   | 일 jungjonghyun         | 6개 항목           | 비공개   |
| 응 공유됨                                                                | 문서                   | 3월 29       | 일 jungjonghyun         | 27개 항목          | 비공개   |
| ☆ 즐겨찾기                                                               | 바탕 화면                | 3월 29       | 일 jungjonghyun         | 15개 항목          |       |
| <ul> <li>휴지통</li> <li>····································</li></ul> | 첨부 파일                | 3월 21       | 일 jungjonghyun         | 0개 항목           | 비공개   |
| 다음으로 파일 찾아보기<br>은 사람 (세명크)                                           | ┏┏┏ 프레젠테이션.pptx      |             | ! 11월 17일 jungjonghyun | 28.1KB          | 비공개   |
|                                                                      |                      |             |                        |                 |       |

# - 휴지통 > 휴지통 비우기

| :::: OneDrive |               | ,○ 검색      |                           |                                           |
|---------------|---------------|------------|---------------------------|-------------------------------------------|
| + 새로 추가       | 向 휴지통 비우기     |            |                           |                                           |
| jungjonghyun  | 호 키 F         |            |                           |                                           |
| 습 · 홈         | 유지공           |            |                           |                                           |
| 🗅 내파일         | [ 이름 ~        | 삭제된 날짜 ↓ ~ | 삭제한 사람 > 만든 사람 >          | 원래 위치                                     |
| 양 공유됨         |               |            |                           |                                           |
| ☆ 즐겨찾기        | 🏴 프레젠테이션.pptx |            | jungjonghyun jungjonghyun | personal/jhjung5149_dongguk_edu/Documents |
| □ 奈지통         |               |            |                           |                                           |
| 다음으로 파일 찾아보기  |               |            |                           |                                           |

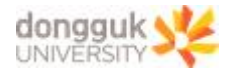

#### 3. 저장 공간을 최종 확인합니다.

- 설정(톱니바퀴) > OneDrive 설정 > 기타 설정 > 저장소 메트릭 > 우측 상단 확인
※ 휴지통을 비우지 않는 경우, 용량 삭제가 반영되지 않습니다.

| iii OneDrive                                          |                    |        |          |               |                             |  |  |  |
|-------------------------------------------------------|--------------------|--------|----------|---------------|-----------------------------|--|--|--|
|                                                       |                    |        |          |               |                             |  |  |  |
| 모두 검색<br><br>최근에 사용한 항목<br>notificationSubscriptionHi | 사이트 설정 • 저장소 메트릭 © | )      |          |               | 1024.00G8 중 1019.25GB 사용 가능 |  |  |  |
| ddenList6D1E55DA-2564-<br>4A22-A5F9-<br>6C4FCAFF53DE  | 행사 이를 포금           | 전체 크기4 | 상위 비율(%) | 사이트 확당량 비율(%) | (페이지 1 / 1)<br>마지막으로 수정한 날짜 |  |  |  |
| 🔎 링크 편집                                               | 💼 문서               | 4.7GB  | 99.97%   | 0.46%         | 2023-04-20 모후 5:36          |  |  |  |
|                                                       |                    | 1.2MB  | 0.03%    | 0.00%         | 2023-03-30 오전 5:16          |  |  |  |
|                                                       | 🧰 스타일 라이브러리        | 89.5KB | 0.00%    | 0.00%         | 2021-10-06 오후 5:42          |  |  |  |
|                                                       | Eists              | 80.5KB | 0.0096   | 0.00%         | 2023-04-20 오후 5:36          |  |  |  |
|                                                       | 🧰 양식 서식 파일         | 44KB   | 0.00%    | 0.00%         | 2021-10-06 오후 5:42          |  |  |  |
|                                                       |                    | 31.5KB | 0.00%    | 0.00%         | 2021-10-06 모후 5:42          |  |  |  |
|                                                       | ■ 소셜               | 27.5KB | 0.00%    | 0.00%         | 2021-10-06 모후 5:42          |  |  |  |

#### SharePoint

#### 1. 개설한 사이트의 사용 용량을 확인합니다.

- 사이트선택> 사이트콘텐츠> 사이트설정> 저장소메트릭> 사용용량확인

| ::: SharePoint  |                                              | ▶ 현재 사이트 검색 |          |               | <b>ø</b> ? (.               |
|-----------------|----------------------------------------------|-------------|----------|---------------|-----------------------------|
|                 |                                              |             |          |               | ⑦ 공유 ☆ 괄로우 (                |
| 5               | <sup>s bing</sup> / ⊯⊒면집<br>사이트 설정 → 저장소 메트릭 | 0           |          |               |                             |
| 흌<br>전자 필기장     | 사이트 모음                                       |             |          |               | 0.9868 중 0.9568 사용 가능       |
| 문서              | 역식 이루                                        | 전체 크기↓      | 산위 비율(%) | 사이트 할당란 비율/%) | (페이지 1 / 1)<br>마지막으로 수정하 날짜 |
| 최근에 사용한 항목      | <ul> <li>■ E</li> </ul>                      | 16MB        | 67.19%   | 1.60%         | 2022-10-30 오전 10:18         |
| Tasks<br>BIOIXI | ى 👅                                          | 7.1MB       | 29.87%   | 0.7196        | 2023-11-30 오후 3:50          |
| 사이트 콘텐츠         | 🖬 🗼                                          | 204.6KB     | 0.84%    | 0.0296        | 2023-11-29 오전 3:51          |
| 휴지통             | 📫 Lī                                         | 118KB       | 0.48%    | 0.0196        | 2020-04-02 오후 3:28          |
| / 리그 패치         | <b>i</b> 2                                   | 89.3KB      | 0.37%    | 0.01%         | 2015-04-15 오후 5:15          |
| r 0 UB          | 🛋 X                                          | 60.6KB      | 0.25%    | D.0196        | 2023-11-29 오전 3:46          |

## 2. 파일 백업 후 삭제하여 용량을 확보합니다.

사이트문서에서 파일을 선택 후 우클릭하여 백업(다운로드) 후 삭제합니다.
 삭제후 휴지통에서 휴지통 비우기를 완료해야 삭제된 용량이 반영됩니다.

| ÷ | → C                          | om         |              |      |               |           |                                       |          |           |
|---|------------------------------|------------|--------------|------|---------------|-----------|---------------------------------------|----------|-----------|
|   | SharePoint                   |            |              |      | , 이라이브라       | 리 검색      |                                       |          |           |
|   | <sup>종 bing</sup><br>팀 팀 사이트 |            |              |      |               |           |                                       |          |           |
|   | 著                            | 十 새로 만들기 🗸 | 目 그리드 뷰에서 편집 | 🙀 열기 | ✓ iể 공유       | ∞ 링크 복사 📋 | 삭제 -ㅋ 위쪽에 고정                          | 뵘 ⊥ 다운로드 | ■》 이름 바꾸기 |
| C | 전자 필기장                       |            |              |      |               |           |                                       | -        |           |
| Ø | 문서                           | 문서 📖 🗸     |              |      |               |           |                                       |          |           |
| Ð | 페이지                          | 🗋 이름 🗸     |              |      | 수정된 날짜 ▽      | 수정한 사람    | ····································· |          |           |
|   | 사이트 콘텐츠                      | <b>O</b>   |              |      | 2021년 10월 19일 |           |                                       |          |           |
|   | 휴지통                          |            |              |      | 2019년 9월 26일  |           |                                       |          |           |
|   | 편집                           |            |              |      | 2018년 9월 17일  |           |                                       |          |           |
|   |                              |            |              |      | 2018년 9월 17일  |           |                                       |          |           |